# Release Notes FieldLynx Lite 1.93

| Obtaining Lynx Products and Information | 1 |
|-----------------------------------------|---|
| Obtaining Technical Support             | 1 |
| What's New                              | 2 |
| Scoreboard Improvements                 | 2 |
| LaserLynx Improvements                  | 3 |
| Rulebook Updates                        | 3 |

# **Obtaining Lynx Products and Information**

There are three ways to obtain Lynx products and information:

- >> Go to the Lynx website (<u>http://www.finishlynx.com/product/</u>)
- >> Call (978) 556-9780 and ask to speak with someone in sales, or
- >> Send an email to...

Domestic Sales:domsales@finishlynx.com

International Sales:intlsales@finishlynx.com

# **Obtaining Technical Support**

There are three ways to obtain technical support for Lynx products:

- >> Go to the Lynx website (http://www.finishlynx.com/support/)
- >> Find our latest video tutorials on YouTube (https://www.youtube.com/c/FinishLynx/videos)
- >> Call (978) 556-9780 and ask to speak with someone in tech support, or
- >> Send an email to...

Technical support:support@finishlynx.com

# What's New

## Scoreboard Improvements

#### ResulTV - Display white/red (foul) flag

**FieldLynx** can be used to send trigger (F1=Foul; F2=Valid) information to **ResulTV** and show the status of an attempt (valid/foul) on a video display.

- >> To show white/red (foul) flags to ResulTV using standard layouts:
- 1. Create a scoreboard object using the resultv\_results-trigger.lss script
  - a. Note: In ResulTV, setup a new source using the *FieldLynx\_results.rss* and insert bitmap objects using trigger F1/F2. Set a time value to each trigger to remove the flag after x seconds. Foul.tga and Valid.tga samples are included with ResulTV 6.31.
- 2. Select an athlete from the Athlete List.
- 3. When X is entered to assign a foul to the athlete, trigger F1 is sent with the next scoreboard update.
- 4. For a valid attempt, hit **Alt-M** to send the F2 trigger.
- >> To show white/red (foul) flags to **ResulTV** using video display layouts:
- 1. Create a scoreboard object using the Resultv\_Video\_results-trigger.lss script
  - a. In ResulTV, setup a new source using the Video Display.rss and open the Video Display.rtv layout.
- 2. Select an athlete from the Athlete List.
- 3. When X is entered to assign a foul to the athlete, the video display object will turn red. Every scoreboard update will toggle red/off.
- 4. For a valid attempt, hit Alt-M to toggle between white/off.

#### VeriLight

VeriLight is a multi-level signal tower that can be controlled from FieldLynx to show the foul status of each attempt.

- >> To show green/red (foul) lights on VeriLight from FieldLynx:
- 1. Create a scoreboard object using the VeriLight. Iss script (default IP/Port: 192.168.0.99/10000).
- 2. Select an athlete from the Athlete List.
- 3. When X is entered to assign a foul to the athlete, VeriLight will turn red. Alt-I (Scoreboard|Initialize) to turn off.
- 4. For a valid attempt, hit Alt-M to toggle between green/off.

Advanced Scoreboard Settings Dialog

The **Scoreboard** tab of the **Preferences** dialog presents a new **Advanced** button which opens the *Advanced scoreboard settings* dialog. This dialog has two settings that default to ON (checked) and offer the legacy behavior.

Send scoreboard data byte-by-byte (Legacy) - when checked, a scoreboard update will be sent in multiple packets of data. When unchecked, a scoreboard update will package all data into a single packet. Send scoreboard data line-by-line (Legacy) - when checked, each section of a script (e.g. ResultsHeader, Results, ResultsTrailer) is sent separately. When unchecked, related sections are be packaged together and sent in a single update.

#### TIP: VeriLight requires that both settings be unchecked.

#### New/Updated scripts (LSS)

- Inew] ResultV\_Video\_Results-360.lss designed for Video Display objects in ResultV for the Lynx 360 display.
- Inew] ResulTV\_Video\_Standings-360.lss designed for Video Display objects in ResulTV for the Lynx 360 display.
- Inew] ResulTV\_Video\_Results-trigger.lss designed to show white/red (foul) flag for Video Display objects in ResulTV.
- >> [updated] ResulTV\_Video\_Results.lss updated to show the wind reading in the header row when available.
- >> [new] resultv\_results-trigger.lss designed to send triggers to ResulTV standard layouts and show white/red (foul) flag.

## LaserLynx Improvements

- >> Test measurements show precision down to the millimeter
- >> Support for the Sokkia SET5A

## **Rulebook Updates**

The high school rule book sets the rounding for discus and javelin to nearest inch (rounded down) regardless of the mark. Previously, this was only applied for marks < 100 feet.</p>

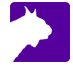